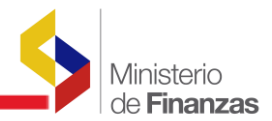

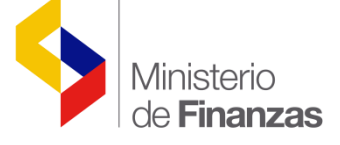

INSTRUCTIVO DE CATÁLOGO DE BENEFICIARIOS Y ADMINISTRACIÓN DE CUENTAS

SISTEMA DE ADMINISTRACIÓN FINANCIERA e-SIGEF

Fecha: 6 de Marzo de 2018

Subsecretaría de Innovación de las Finanzas Públicas

Dirección Nacional de Innovación Conceptual y Normativa

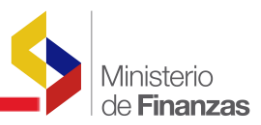

#### INSTRUCTIVO DE CATÁLOGO DE BENEFICIARIOS Y ADMINISTRACIÓN DE CUENTAS

No está permitida la reproducción total o parcial de esta obra ni su tratamiento o transmisión electrónica o mecánica, incluida fotocopia, grabado u otra forma de almacenamiento y recuperación de información, sin autorización escrita del Ministerio de Finanzas.

# DERECHOS RESERVADOS

#### Copyright © 2007 primera edición

Logos del Ministerio de Finanzas son oficiales

| Documento propiedad de:                             | Ministerio de Finanzas |  |  |  |  |
|-----------------------------------------------------|------------------------|--|--|--|--|
|                                                     | República del Ecuador  |  |  |  |  |
|                                                     |                        |  |  |  |  |
| Edición:                                            | Ministerio de Finanzas |  |  |  |  |
| Cubierta:                                           | Ministerio de Finanzas |  |  |  |  |
| Composición y diagramación:                         | Ministerio de Finanzas |  |  |  |  |
| Estructuración:                                     | Ministerio de Finanzas |  |  |  |  |
|                                                     |                        |  |  |  |  |
| Subsecretaria de Innovación de                      | Luis Carvaial          |  |  |  |  |
| las Finanzas Públicas:                              |                        |  |  |  |  |
|                                                     |                        |  |  |  |  |
| Direccion de Innovacion,<br>Conceptual y Normativa: | Hugo Naranjo           |  |  |  |  |
|                                                     |                        |  |  |  |  |
| Primera edición                                     |                        |  |  |  |  |
| Autores:                                            | Fabián Samaniego       |  |  |  |  |
|                                                     | Rocio Salazar          |  |  |  |  |
| Revisado por:                                       | Diego Rueda            |  |  |  |  |
| Fecha de creación :                                 | 07/07/2011             |  |  |  |  |
| Segunda edición                                     |                        |  |  |  |  |
| Autores:                                            | Viviana Tamayo         |  |  |  |  |
| Revisado por:                                       | Rocío Salazar          |  |  |  |  |
| Fecha de creación :                                 | 12/02/2016             |  |  |  |  |
|                                                     |                        |  |  |  |  |
| Actualizaciones                                     |                        |  |  |  |  |
| Autores:                                            | Cristina Padilla       |  |  |  |  |
| Revisado por:                                       | Viviana Tamayo         |  |  |  |  |
| Fecha de creación :                                 | 08/07/2016             |  |  |  |  |
|                                                     | 29/07/2016             |  |  |  |  |
|                                                     | Culating Dadilla       |  |  |  |  |
| Autores:                                            |                        |  |  |  |  |
| Revisado por:                                       |                        |  |  |  |  |
|                                                     | 13/12/2016             |  |  |  |  |
|                                                     |                        |  |  |  |  |
| Autores:                                            |                        |  |  |  |  |
| Revisado por:                                       |                        |  |  |  |  |
| Fecha de creación :                                 | 06/03/2018             |  |  |  |  |

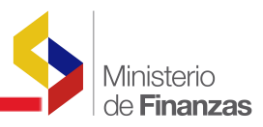

| Autores:            | Cristina Padilla |
|---------------------|------------------|
| Fecha de creación : | 10/03/2022       |

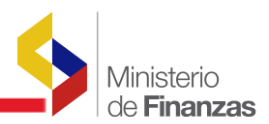

# ÍNDICE DE

# CONTENIDO

| R  | ESUMEN | l                                                                        | 5 |
|----|--------|--------------------------------------------------------------------------|---|
| 1. | BENE   | FICIARIOS                                                                | 5 |
|    | 1.1.   | Registro de un beneficiario                                              | 5 |
|    | 1.2.   | Búsqueda de un beneficiario                                              | 7 |
|    | 1.3.   | Funciones para usuarios de las Entidades                                 | 3 |
|    | 1.3.1  | . Añadir un beneficiario                                                 | 3 |
|    | 1.3.2  | . Aprobación de un beneficiario10                                        | ) |
|    | 1.3.3  | . Cambiar de Tipo de beneficiario1                                       | 1 |
|    | 1.3.4  | Otras operaciones con beneficiarios                                      | 2 |
|    | 1.4.   | Funciones exclusivas para la Tesorería de la Nación12                    | 2 |
| 2. | CUEN   | ITAS BANCARIAS                                                           | 1 |
|    | 2.1.   | Registro de una cuenta14                                                 | 1 |
|    | 2.2.   | Aprobación de una cuenta de beneficiario10                               | 5 |
|    | 2.3.   | Desactivar / Reactivar cuentas de beneficiarios1                         | 7 |
|    | 2.4.   | Cuentas de beneficiarios extranjeros13                                   | 3 |
|    | 2.5.   | Cuentas de beneficiarios para Pagos al Exterior                          | ) |
|    | 2.5.1  | Errores al momento de crear la cuenta para pagos al exterior2            | 1 |
|    | 2.6.   | Otras operaciones con cuentas de beneficiarios22                         | 2 |
| 3. | REPC   | ORTE POR ORGANISMO Y CORRELATIVO                                         | 1 |
|    | 3.1.   | Reporte por organismo y correlativo                                      | 1 |
|    | 3.2.   | Opción para incluir organismo y correlativo en transacciones contables23 | 3 |

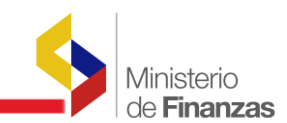

# RESUMEN

Este instructivo pretende mostrar la manera de utilizar las opciones implementadas en el eSIGEF para la administración de cuentas, que incluye las cuentas de beneficiarios finales de pagos y las cuentas administradas por la Tesorería de la Nación.

El instructivo está dividido en dos partes, La administración de cuentas de beneficiarios, que incluye la creación de beneficiarios y la creación de sus cuentas y la segunda parte se refiere a la administración de las cuentas que forman parte de la Cuenta Corriente Única (CCU) del Tesoro Nacional. Está segunda parte es de competencia exclusiva del Ministerio de Finanzas por intermedio de la Subsecretaría de Tesorería de la Nación.

Dentro de cada opción, se explica el procedimiento para que el usuario pueda ingresar los datos requeridos, así como las acciones que se pueden realizar sobre esos datos y lo mensajes que se obtiene del sistema.

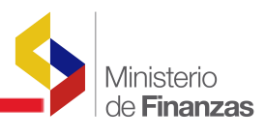

# CAPÍTULO 1 1. BENEFICIARIOS

# 1.1. Registro de un beneficiario

Los beneficiarios dentro del sistema son las personas naturales o jurídicas, que luego de haber entregado algún bien o servicio a una institución del Gobierno Central, deben recibir el pago correspondiente. Dentro de los beneficiarios se incluyen proveedores, contratistas, funcionarios públicos y terceros.

Cualquier institución del Gobierno Central podrá solicitar el registro de un beneficiario, para esto se debe ingresar a la siguiente opción en el sistema.

| Catalogos      |               |
|----------------|---------------|
| Administrativo |               |
| Generales      |               |
| Presupuesto    |               |
| Contabilidad   |               |
| Tesoreria      |               |
| Formulacion    | Beneficiarios |

Al seleccionar esta opción se debe seleccionar la institución de acuerdo al perfil del usuario que esté utilizando el sistema. La institución seleccionada se almacenará como la institución que solicitó el registro del beneficiario.

Un beneficiario, una vez aprobado por la Tesorería de la Nación o por la institución, dependiendo de la categoría del beneficiario, puede ser utilizado por cualquier institución, no solamente por la institución solicitante.

I30 - MINISTERIO DE ECONOMIA Y FINANZAS
 0003 - INSTITUTO NACIONAL DE ESTADISTICAS Y CENSOS (INEC)
 0020 - PROYECTO DE ADMINISTRACION FINANCIERA DEL SECTOR PÚBLICO
 9999 - MINISTERIO DE ECONOMIA Y FINANZAS - PLANTA CENTRAL

Una vez seleccionada la institución aparecerá el listado con los primeros 10 beneficiarios registrados en el sistema (aunque en el sistema existen muchos más).

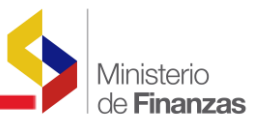

SIGEF - Catálogos Tesorería - Beneficiarios - Beneficiarios

# 

| Sel        | RUC /<br>CÉDULA             | NOMBRE                                                                                                 | CUENTA<br>ACTIVA | DIRECCIÓN                                                                                               | TELÉFONOS  | RESTRICTIVA | ESTADO   |  |  |  |  |
|------------|-----------------------------|----------------------------------------------------------------------------------------------------|------------------|----------------------------------------------------------------------------------------------------|------------|-------------|----------|--|--|--|--|
| 0          | 0701560096001               | PANTOJA MONSERRATE ALBA ELIZABETH                                                                      | <b>~</b>         | GIOVANNY CALLES N69-68 Y<br>SECUNDARIA // CALDERON<br>CARAPUNGO                                         | 0998935559 |             | APROBADO |  |  |  |  |
| 0          | 0560014250001               | RED ESCOLAR AUTONOMA RURAL DE<br>CENTROS EDUCATIVOS COMUNITARIOS<br>INTERCULTURALES BILINGUES PANYATUG | ~                | ARTURO ARTEAGA BARRIO LA<br>DOLOROSA                                                                    |            |             | APROBADO |  |  |  |  |
| 0          | 0560014330001               | RED ESCOLAR AUTONOMA RURAL DE<br>CENTROS EDUCATIVOS COMUNITARIOS<br>INTERCULTURALES BILINGUES BAJIO    | ~                |                                                                                                    |            |             | APROBADO |  |  |  |  |
| 0          | 0560014410001               | CORPORACION DE DESARROLLO REGIONAL<br>DE COTOPAXI                                                      | 1                | PANAMERICA NORTE KM 1, A 60<br>METROS DEL REDONDEL DEL PRINCIPE<br>SAN MIGUEL, VIA LATACUNGA<br>SALCEDO | 032728055  |             | APROBADO |  |  |  |  |
| 0          | 0560015220001               | DIRECCION PROVINCIAL DE TRANSPORTE Y<br>OBRAS PUBLICAS DE COTOPAXI                                     | ~                |                                                                                                    |            |             | APROBADO |  |  |  |  |
| $^{\circ}$ | 0560015570001               | COLEGIO NACIONAL SAQUISILI                                                                             | ~                |                                                                                                    |            |             | APROBADO |  |  |  |  |
| 0          | 0560015650001               | UNIDAD EDUCATIVA BELISARIO QUEVEDO                                                                     | ~                |                                                                                                    |            |             | APROBADO |  |  |  |  |
| $^{\circ}$ | 0560015810001               | UNIDAD EDUCATIVA VICENTE LEON                                                                          | ~                |                                                                                                    |            |             | APROBADO |  |  |  |  |
|            | 1 <u>2 3 4 5 6 7 8 9 10</u> |                                                                                                    |                  |                                                                                                    |            |             |          |  |  |  |  |
| Filtro     | s:                          |                                                                                                    |                  |                                                                                                    |            |             |          |  |  |  |  |

Por cada beneficiario, el sistema muestra los siguientes datos: RUC / Cédula, Nombre, Cuenta Activa, Dirección, Teléfonos, Restrictiva y Estado.

#### 1.2. Búsqueda de un beneficiario

Previo a registrar un beneficiario, se puede buscar el mismo, para determinar que el beneficiario no esté registrado en el sistema, o después de haberlo registrado para poder aprobarlo; para buscar un beneficiario se debe presionar la opción Filtro ubicada en la parte inferior de la pantalla, como se indica en la figura anterior.

Cuando se presiona el enlace, aparece en la misma pantalla, los campos donde el usuario puede realizar la búsqueda de un beneficiario, para esto tiene que seleccionar el Campo **RUC/Cédula**, el operador **Igual** e ingresar el número de RUC o Cédula del beneficiario en el casillero del valor, como se puede ver en la figura:

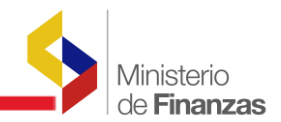

| Campo          | Operador | Valor         | Y/0 | Ejecutar la búsqueda<br>(aplicar criterios) |
|----------------|----------|---------------|-----|---------------------------------------------|
| RUC / Cédula 💌 | Igual 🗸  | 1709915241001 | ~   | (uprical criterios)                         |
| ~              | Igual 🗸  |               | ~   |                                             |
| *              | Igual 🗸  |               |     |                                             |
|                |          |               | 0   |                                             |

Si al momento de ejecutar la búsqueda el sistema muestra un registro, significa que el beneficiario ya está registrado en el sistema, caso contrario se procede a registrarlo como se explica a continuación.

# **1.3.** Funciones para usuarios de las Entidades

# 1.3.1. Añadir un beneficiario

Para registrar un beneficiario, se debe presionar el botón crear de la barra de herramientas, como se indica en la figura siguiente:

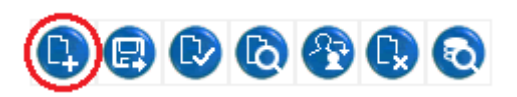

Al presionar el botón crear, tendremos la pantalla donde el usuario debe ingresar los datos del beneficiario.

| _ | Ministerio<br>de <b>Finanzas</b> |
|---|----------------------------------|
|   |                                  |

|                                    | Beneficiarios - Crear                                                                           |
|------------------------------------|-------------------------------------------------------------------------------------------------|
| Tipo de Beneficiario               | 2 2 - NATURAL                                                                                   |
| Tipo de Identificació              | n REGISTRO UNICO CONTRIBUYENTE                                                                  |
| Nro. Identificacion:               | 0701105785001 Cédula: 10 Caracteres / RUC: 13 Caráctes / Otro : Diferente de 10 y 13 carácteres |
| Nombre:                            | TORRES BENITEZ JOSE ARNOLDO ASUNCION                                                            |
| Estado Fiscal:                     | 0 O - Activo                                                                                    |
| Categoría:                         | < Elija una Opción> 🗸                                                                           |
| Dirección:                         | ROCAFUERTE VEINTI Y UNO DE JULIO 518                                                            |
| Email                              |                                                                                                 |
| Telefonos:                         | TLF1 TLF2 Fax                                                                                   |
| Proveedor Servicios Se<br>Público: | ctor                                                                                            |
| Cargar Facturas:                   | Restrictiva:                                                                                    |
| Restringir Pagos:                  |                                                                                                 |
|                                    | Institución que solicitó la Creación del Beneficiario:                                          |
| Institución:                       | 1 Unidad Ejecutora : 0 Unidad Ejecutora: 0                                                      |
| Nombre Institución:                | ENTIDAD 1-0-0                                                                                   |
| Observaciones:                     |                                                                                                 |
|                                    |                                                                                                 |

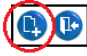

Los datos requeridos dentro de esta pantalla que se beben colocar obligatoriamente son: Tipo de Beneficiario, No. de Identificación, Dirección, E-mail, Teléfonos y Observaciones. En el campo Observaciones el usuario colocará el motivo de creación del beneficiario.

Los demás campos de Nombre, Estado Fiscal, Categoría y los datos de la Institución que solicitó la Creación del Beneficiario, se crearán automáticamente.

Si el tipo de beneficiario es **NATURAL** o **JURIDICA** el tipo de identificación será RUC, y en ese caso el usuario **sólo necesita ingresar el número de identificación**, ya que los datos correspondientes al Nombre, Estado Fiscal, Dirección y teléfono1 se recuperarán directamente de la base de datos del Servicio de Rentas Internas

Si el tipo de beneficiario es **CIUDADANO** el tipo de identificación será un número de cédula, y en ese caso el usuario **sólo necesita ingresar el número de identificación**, inclusive de un **Menor de Edad**, ya que los datos correspondientes al Nombre, Estado Fiscal y Dirección se recuperarán directamente de la base de datos del Registro Civil. Además el sistema **no permitirá la creación** del número de identificación que corresponda a **un fallecido**.

Con respecto a los **FUNCIONARIOS PÚBLICOS** deberán ser creados desde el sistema SPRYN y automáticamente se registrará el funcionario en el catálogo de beneficiarios del eSIGEF.

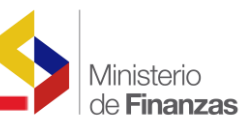

En cuanto a la categoría del beneficiario se crea automáticamente en el sistema, tenemos tres definidas:

**1.- Beneficiario Especial,** en este caso la institución que desea categorizar a un beneficiario debe solicitarlo y será un funcionario de la Subsecretaría de Tesorería de la Nación, quien modifique la categoría. Esta categoría de beneficiarios son aquellos que necesitan de más de una cuenta monetaria aprobada en el sistema.

**2.- Beneficiario Ordinario,** esta categoría automáticamente se genera en el sistema el momento que se registra un beneficiario del tipo 1 (Jurídica), 2 (Natural), 4 (Deuda Virtual), 5 (RUC Virtual), 6 (Persona Extranjera), 7 (Ciudadano).

**3.- Beneficiario Funcionario Público**, se genera automáticamente cuando el beneficiario es de tipo 3 (Funcionario Público).

Los datos correspondientes a la institución que solicitó la creación de beneficiario, se asignan automáticamente.

Una vez ingresado los datos, se debe presionar el botón Crear, en ese momento aparecerá un beneficiario en estado SOLICITADO, el registro creado deberá verse de la siguiente manera:

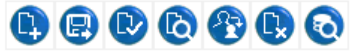

| Sel | RUC / CÉDULA  | NOMBRE               | CUENTA ACTIVA | DIRECCIÓN               | TELÉFONOS | RESTRICTIVA | ESTADO     |
|-----|---------------|----------------------|---------------|-------------------------|-----------|-------------|------------|
| 0   | 0701105785001 | NOMBRE 0701105785001 | ✓             | DIRECCION 0701105785001 |           |             | SOLICITADO |
| 1   |               |                      |               |                         |           |             |            |

Este beneficiario aún no podrá ser utilizado en el sistema, ya que es necesario que al beneficiario nuevo, se lo apruebe.

# 1.3.2. Aprobación de un beneficiario

Esta opción permite la aprobación de la creación del beneficiario, **excepto** el de un **menor de edad**.

Luego que la institución registró un beneficiario, procede a aprobarlo para su posterior utilización dentro de cualquier comprobante de ingresos o gastos; dependiendo del tipo de beneficiario el proceso para aprobarlo es diferente.

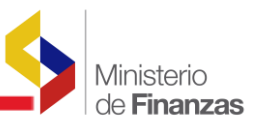

Para aprobar el beneficiario, el responsable en la institución que registró el nuevo beneficiario o el funcionario de la Subsecretaría de Tesorería de la Nación, en la misma pantalla donde se lo creó, procederá a filtrarlo por el número de RUC / Cédula respectivo, se lo selecciona para posteriormente aprobarlo, con el icono que se muestra a continuación:

|     |               |                      |               |                         |           | $\smile$ $\sim$ $\sim$ |            |
|-----|---------------|----------------------|---------------|-------------------------|-----------|------------------------|------------|
| Sel | RUC / CÉDULA  | NOMBRE               | CUENTA ACTIVA | DIRECCIÓN               | TELÉFONOS | RESTRICTIVA            | ESTADO     |
| 0   | 0701105785001 | NOMBRE 0701105785001 | ~             | DIRECCION 0701105785001 |           |                        | SOLICITADO |
| 1   |               |                      |               |                         |           |                        |            |

# **1.3.3. Cambiar de Tipo de beneficiario**

Luego que la institución registró un beneficiario, el Tipo de beneficiario puede ser modificado dependiendo del número de identificación ingresado, utilizando el botón "Cambio Tipo Beneficiario" de las opciones de la pantalla de Beneficiarios:

|     |               |                      |               |                         | <b>()</b> () | D 6 🚱       | 0        |
|-----|---------------|----------------------|---------------|-------------------------|--------------|-------------|----------|
| Sel | RUC / CÉDULA  | NOMBRE               | CUENTA ACTIVA | DIRECCIÓN               | TELÉFONOS    | RESTRICTIVA | ESTADO   |
| 0   | 0701105785001 | NOMBRE 0701105785001 | ~             | DIRECCION 0701105785001 |              |             | APROBADO |
| 1   |               |                      |               |                         |              |             |          |

Cuando se selecciona esta opción, el sistema muestra una pantalla en donde el usuario podrá modificar el tipo de beneficiario y colocar en el campo obligatorio "Justificación" el motivo de cambiar el tipo de beneficiario:

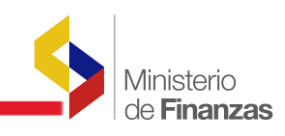

|                                                                                                    | Beneficiarios - Cambiar Tipo de Beneficiario                       |           |              |                     |  |   |              |                   |    |    |
|----------------------------------------------------------------------------------------------------|--------------------------------------------------------------------|-----------|--------------|---------------------|--|---|--------------|-------------------|----|----|
| Tipo de Beneficiar                                                                                                    | io:                                                                | 1         | 1 - JURIDIC  | A                   |  | ~ |              |                   |    |    |
| Tipo de Identificac                                                                                                    | ión                                                                | R         | REGISTRO     | UNICO CONTRIBUYENTE |  | ~ |              |                   |    |    |
| Nro. de Identificacion: 0560016620001 Cédula: 10 Caracteres / RUC: 13 Caráctes / Otro : Diferente de 10 y 13 carácteres |                                                                    |           |              |                     |  |   |              |                   |    |    |
| Nombre:                                                                                                    | Nombre: GOBIERNO AUTONOMO DESCENTRALIZADO PARROQUIAL DE MORASPUNGO |           |              |                     |  |   |              |                   |    |    |
| Estado Fiscal:                                                                                                    |                                                                    | 1         | 1 - Inactivo |                     |  | ~ |              |                   |    |    |
| Categoría:                                                                                                    |                                                                    | ESPECI/   | AL           |                     |  |   |              |                   | ~  |    |
| Dirección:                                                                                                    |                                                                    |           |              |                     |  |   |              |                   | 11 |    |
| Email                                                                                                    |                                                                    | ciceronlo | mbeida@gm    | ail.com             |  |   |              |                   |    |    |
| Teléfonos:                                                                                                    |                                                                    | TLF1      |              | TLF 2 SMS           |  |   | Fax          |                   |    |    |
| Proveedor Servicios Secto                                                                                               | or Público:                                                        |           |              |                     |  |   |              |                   |    |    |
| Cargar Facturas                                                                                                    | :                                                                  |           |              |                     |  |   | Restrictiva: |                   |    |    |
| Restringir Pagos                                                                                                    | n -                                                                |           |              |                     |  |   |              |                   |    |    |
|                                                                                                    |                                                                    |           |              |                     |  |   |              |                   |    |    |
| Justificación                                                                                                    |                                                                    |           |              |                     |  |   |              |                   |    |    |
|                                                                                                    | Institución que solicitó la Creación del Beneficiario:             |           |              |                     |  |   |              |                   |    |    |
| Institución:                                                                                                    |                                                                    | 996       |              | Unidad Ejecutora :  |  | 0 |              | Unidad Ejecutora: |    | 0  |
| Nombre Institución:                                                                                                    | INGRESC                                                            | S Y TRAN  | SFERENCIA    | \S                  |  |   |              |                   |    |    |
| Observaciones:                                                                                                    |                                                                    |           |              |                     |  |   |              |                   |    | 17 |

El sistema verifica que el número de identificación corresponda a un tipo de beneficiario adecuado, por lo que al seleccionar un tipo de beneficiario correcto, el sistema permitirá grabar el cambio.

# 1.3.4. Otras operaciones con beneficiarios

Las otras operaciones disponibles con beneficiarios son las siguientes:

|   | Modificar los datos de un beneficiario, esta opción sirve para modificar el       |  |  |  |  |  |  |  |  |  |  |  |
|---|-----------------------------------------------------------------------------------|--|--|--|--|--|--|--|--|--|--|--|
| - | Estado Fiscal, Dirección, E-mail, Teléfonos y Observaciones en el cual debe       |  |  |  |  |  |  |  |  |  |  |  |
|   | indicar el motivo de modificar los datos ingresados cuando el beneficiario fue    |  |  |  |  |  |  |  |  |  |  |  |
|   | creado.                                                                           |  |  |  |  |  |  |  |  |  |  |  |
| 2 | Consultar datos de un beneficiario, sirve para ver los datos del beneficiario.    |  |  |  |  |  |  |  |  |  |  |  |
|   | Elimina un beneficiario existente, de manera lógica, es decir no podrá utilizarse |  |  |  |  |  |  |  |  |  |  |  |
| - | en otras operaciones. El sistema pone un visto en el campo RESTRICTIVA y          |  |  |  |  |  |  |  |  |  |  |  |
|   | solicita que se coloque en observaciones el motivo de marcar como restrictiva     |  |  |  |  |  |  |  |  |  |  |  |
|   | ese beneficiario.                                                                 |  |  |  |  |  |  |  |  |  |  |  |
| 6 | Refresca la pantalla para consultar todos los registros y volver a filtrar la     |  |  |  |  |  |  |  |  |  |  |  |
|   | información que se necesita.                                                      |  |  |  |  |  |  |  |  |  |  |  |

# **1.4.** Funciones exclusivas para la Tesorería de la Nación

Estas opciones están sólo activadas para los funcionarios del Tesoro de la Nación del Ministerio de Finanzas, por lo que si se requiere que se realice una de estas

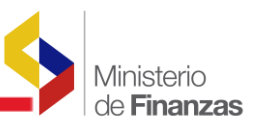

operaciones la entidad deberá comunicarse con la Subsecretaria del Tesoro de la Nación. Las opciones son las siguientes:

|     | Habilita a un beneficiario que fue ELIMIDADO o DESACTIVADO, es decir que           |
|-----|------------------------------------------------------------------------------------|
| ŵ   | quita la marca de RESTRICITIVA del beneficiario y lo vuelve a colocar en           |
|     | estado APROBADO.                                                                   |
|     | Deshabilita al beneficiario, es decir que no podrá utilizarse en otras operaciones |
|     | y el sistema marcará en el campo RESTRICTIVA y se encontrará con estado            |
|     | DESACTIVADO.                                                                       |
|     | El botón Clasificar cambia la categoría de un beneficiario, cambiando el valor     |
| = į | asignado inicialmente siendo ORDINARIO o ESPECIAL. El sistema solicita que         |
|     | se coloque en Justificación el motivo de clasificar ese beneficiario.              |
|     | Actualiza la entidad a la que pertenece el beneficiario. Las cuentas del           |
|     | beneficiario solo podrán ser administradas por la entidad que se encuentre         |
|     | registrada en el catálogo de beneficiarios. El sistema solicita que se coloque en  |
|     | Justificación el motivo de actualizar la entidad de ese beneficiario.              |
|     | El botón Asociar a GAD clasifica a las entidades de los gobiernos autónomos        |
|     | descentralizados en los Grupos de Municipios, Consejos Provinciales, Juntas        |
|     | Parroquiales, Empresas Municipales.                                                |
|     | Restringe el pago de un beneficiario. El sistema solicita que se coloque en        |
| ₹.  | Justificación el motivo de restringir ese beneficiario.                            |
|     | El botón Categorizar activa o desactiva los campos Proveedor Servicios Sector      |
|     | Público y Cargar Facturas.                                                         |
|     | El botón Aprobar Menor de Edad activa un beneficiario menor de edad para           |
|     | que pueda ser utilizado en el sistema. El analista de la entidad deberá elaborar   |
|     | un OFICIO a la Subsecretaría del Tesoro Nacional con los datos del menor de        |
| -   | edad e indicando un correo electrónico o número de teléfono de la institución      |
|     | que solicita este requerimiento.                                                   |

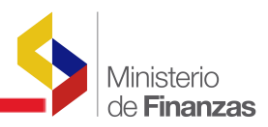

**CAPÍTULO 2** 

# **2. CUENTAS BANCARIAS**

#### 2.1. Registro de una cuenta

El registro de una cuenta de beneficiario se hará desde la opción del menú de Tesorería de la administración de cuentas, como se ve en la figura a continuación.

| Tesoreria                            |                       |
|--------------------------------------|-----------------------|
| Administracion de Cuentas Corrientes |                       |
| G                                    | Cuentas Beneficiarios |

Al presionar esta opción se accederá a una pantalla donde se muestran las cuentas de los beneficiarios que incluye: Tipo, No de Cuenta, Banco, RUC / Cédula (del dueño de la cuenta), Pagar Como, Nombre (del dueño de la cuenta), Estado, Fecha de Aprobación, Fecha de Desactivación, Restrictiva, Usar en Transferencia, Nómina.

# ₿₿₿₿₿₽₽₽₽₽₽₽₽₽₽₽₽₽

|   | Sel   | Tipo | No.<br>Cuenta | Banco | RUC /<br>Cedula | Pagar<br>Como | Nombre               | Estado   | Fecha<br>Aprobación | Fecha<br>Desactivación | Restrictiva | Usar en<br>Transferencia | Nómina |
|---|-------|------|---------------|-------|-----------------|---------------|----------------------|----------|---------------------|------------------------|-------------|--------------------------|--------|
|   | 0     | с    | 1040667391    | 1028  | 1710509900      | с             | NOMBRE<br>1710509900 | APROBADA | 09/12/2015          | 03/12/2015             |             | ~                        | s      |
|   | 0     | с    | 1043232639    | 1028  | 1710509900      | с             | NOMBRE<br>1710509900 | APROBADA | 09/12/2015          | 09/12/2015             |             | ✓                        | D      |
|   | 1     |      |               |       |                 |               |                      |          |                     |                        |             |                          |        |
| E | iltro | 51   |               |       |                 |               |                      |          |                     |                        |             |                          |        |

Para registrar una cuenta, se debe presionar el botón crear como se indica en la figura siguiente:

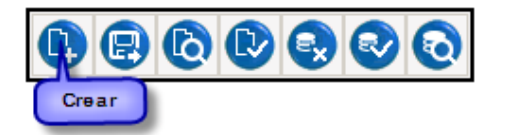

Cuando se presiona el botón crear, aparecerá la pantalla para el ingreso de los datos de la cuenta:

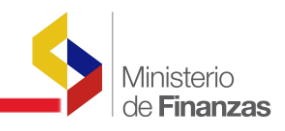

|                   | Cu                                   | entas Monetarias Beneficiarios - CREAR                                                            |  |  |  |  |  |  |
|-------------------|--------------------------------------|---------------------------------------------------------------------------------------------------|--|--|--|--|--|--|
| Ejercicio:        | 2016                                 |                                                                                                   |  |  |  |  |  |  |
| ID. Beneficiario: | 0990581827001<br>Cédula: 10 Caracter | NOMBRE 0990581827001<br>es / RUC: 13 Caracteres / Otro : longitud diferente de 10 o 13 Caracteres |  |  |  |  |  |  |
| Pagar Como:       | O Cédula                             |                                                                                                   |  |  |  |  |  |  |
| Tipo Nómina:      | N - NO APLICA, es                    | a cuenta de un proveedor o beneficiario que no es funcionario p 🗸                                 |  |  |  |  |  |  |
| Cuenta Monetaria: | 405060                               | NOMBRE 0990581827001                                                                              |  |  |  |  |  |  |
| Banco:            | 1028                                 | 1028 - NOMBRE 0990005737001                                                                       |  |  |  |  |  |  |
| Tipo Cuenta:      | 2                                    | 2 - CUENTA DE AHORROS                                                                             |  |  |  |  |  |  |
| Observaciones:    |                                      |                                                                                                   |  |  |  |  |  |  |

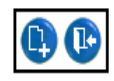

El beneficiario debe estar creado en el catálogo de beneficiarios (ver capítulo 1) y si se trata de un Proveedor o beneficiario que no es funcionario público el campo de Tipo de Nómina se presentará **No Aplica** que significa que este beneficiario NO se encuentra como funcionario público, por tanto **no** puede seleccionar las opciones: sueldo o décimo, cuando se graba la cuenta bancaria, en primera instancia quedará en estado SOLICITADA, como se puede ver en la figura siguiente:

| Sel | Тіро | No.<br>Cuenta | Banco | RUC /<br>Cedula | Pagar<br>Como | Nombre                  | Estado     | Fecha<br>Aprobación | Fecha<br>Desactivación | Restrictiva | Usar en<br>Transferencia | Nómina |
|-----|------|---------------|-------|-----------------|---------------|-------------------------|------------|---------------------|------------------------|-------------|--------------------------|--------|
| 0   | R    | 405060        | 1028  | 0990581827001   | R             | NOMBRE<br>0990581827001 | SOLICITADA |                     |                        | ~           |                          | N      |
| 1   |      |               |       |                 |               |                         |            |                     |                        |             |                          |        |

Si el beneficiario tenía una cuenta previamente registrada en estado APROBADA, el sistema dará la siguiente advertencia:

| _                 | _                  | Cuentas Monetarias Reneficiarios - CREAR                                | Ministerio<br>de <b>Finanzas</b> |
|-------------------|--------------------|-------------------------------------------------------------------------|----------------------------------|
|                   |                    | Cuentas Monetarias Denenciarios - CREAR                                 |                                  |
| Ejercicio:        | 2016               |                                                                         |                                  |
| ID. Beneficiario: | 0990581<br>Cédula: | 827001 NOMBRE 0990581827001                                             |                                  |
| Pagar Como:       | ⊖ Cédu<br>Indica   | Imposible crear cuenta. El beneficiario dispone va de una cuenta activa |                                  |
| Tipo Nómina:      | N - NO .           |                                                                         |                                  |
| Cuenta Monetaria: | 405060             |                                                                         |                                  |
| Banco:            |                    | Aceptar                                                                 |                                  |
| Tipo Cuenta:      |                    |                                                                         |                                  |
| Observaciones:    |                    | $\Diamond$                                                              |                                  |
|                   |                    |                                                                         |                                  |

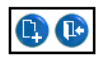

Donde claramente se explica que la nueva cuenta no puede ser creada porque ya existe otra cuenta aprobada, a menos que se desactive la cuenta aprobada y posteriormente se proceda a crear la nueva cuenta que aparecerá como solicitada.

# 

| Sel        | Тіро | No. Cuenta | Banco | RUC /<br>Cedula | Pagar<br>Como | Nombre                  | Estado      | Fecha<br>Aprobación | Fecha<br>Desactivación | Restrictiva | Usar en<br>Transferencia | Nómina |
|------------|------|------------|-------|-----------------|---------------|-------------------------|-------------|---------------------|------------------------|-------------|--------------------------|--------|
| 0          | R    | 405060     | 1028  | 0990581827001   | R             | NOMBRE<br>0990581827001 | DESACTIVADA | 20/06/2016          | 20/06/2016             | ~           |                          | N      |
| $^{\circ}$ | R    | 40501000   | 1028  | 0990581827001   | R             | NOMBRE<br>0990581827001 | SOLICITADA  |                     |                        | ~           |                          | N      |

# 2.2. Aprobación de una cuenta de beneficiario

Para que la cuenta pueda ser utilizada para un pago deberá ser Aprobada, el cambio de estado se lo realizará dependiendo de la categoría del beneficiario que sea, es decir:

**1.- Beneficiario Especial**, la cuenta la aprobará un funcionario de la Subsecretaría de Tesorería de la Nación.

**2.- Beneficiario Ordinario,** la cuenta puede ser aprobada por la Tesorería o por la Institución.

**3.- Beneficiario Funcionario Público,** la cuenta la aprobará la propia institución que la crea.

La cuenta aprobada se utilizará cuando se requiera realizar un pago a un beneficiario que haya sido devengado por cualquier institución en general.

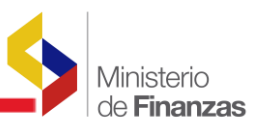

#### 2.3. Desactivar / Reactivar cuentas de beneficiarios

La cuenta aprobada de un beneficiario puede ser desactivada o reactivada, dependiendo de las necesidades, igualmente aquí se debe considerar la categoría del beneficiario:

**1.- Beneficiario Especial,** exclusivamente un funcionario de la **Subsecretaría del Tesoro de la Nación**, podrá desactivar y/o reactivar una cuenta monetaria.

**2.- Beneficiario Ordinario**, la cuenta puede ser desactivada y/o reactivada por la Tesorería o por la Institución.

**3.- Beneficiario Funcionario Público**, la cuenta podrá ser desactivada y/o reactivada por los usuarios que tengan acceso a la unidad ejecutora a la cual pertenece ese funcionario, sobre la base de la información registrada en el distributivo de sueldos.

Para poder conservar el principio que un beneficiario sólo puede tener una cuenta Activa al mismo tiempo, la cuenta Aprobada pasará a DESACTIVADA. Por ejemplo si un beneficiario tiene una cuenta APROBADA y una cuenta DESACTIVADA, se puede reactivar la cuenta desactivada, pero la cuenta aprobada automáticamente será desactivada. Con excepción de los beneficiarios cuya categoría es **"Especial"** que podrán tener más de una cuenta activa, sin límite.

|      |      |            |       |               |         |                         |             | Desa<br>Cuen | ctivar<br>ta  |             | Re<br>Cu      | activar<br>enta |
|------|------|------------|-------|---------------|---------|-------------------------|-------------|--------------|---------------|-------------|---------------|-----------------|
|      |      |            |       |               |         |                         |             |              |               |             |               |                 |
| Co.I | Tipo | No. Cuenta | Banco | RUC /         | Pagar   | Nombre                  | Estado      | Fecha        | Fecha         | Restrictiva | Usar en       |                 |
|      |      |            |       | Cedula        | Como    |                         |             | Aprobación   | Desactivación |             | Transferencia | Nomina          |
| 0    | R    | 405060     | 1028  | 0990381827001 | R. Como | NOMBRE<br>0990561827001 | DESACTIVADA | 20/06/2016   | 20/06/2016    | e.          | Transferencia | N               |

Si se desactiva la cuenta APROBADA, luego se puede activar cualquiera de las cuentas del beneficiario de manera independiente.

Para aprobar, reactivar o desactivar cuentas de **beneficiarios especiales**, se utiliza otros botones:

|               |                     |                                             |                                |                                                   |                              |                                                                                                    |                                  |                                                 |                                                  | Des         | activar                  | Reactivar             |
|---------------|---------------------|---------------------------------------------|--------------------------------|---------------------------------------------------|------------------------------|----------------------------------------------------------------------------------------------------|----------------------------------|-------------------------------------------------|--------------------------------------------------|-------------|--------------------------|-----------------------|
|               |                     |                                             |                                |                                                   |                              |                                                                                                    |                                  |                                                 | especial                                         | - copy      |                          | copectar              |
|               |                     |                                             |                                |                                                   |                              |                                                                                                    |                                  | •                                               |                                                  |             | 0000                     | ]                     |
| Sel           | Тіро                | No. Cuenta                                  | Banco                          | RUC /<br>Cedula                                   | Pagar<br>Como                | Nombre                                                                                                    | Estado                           | Fecha<br>Aprobación                             | Fecha<br>Desarctivación                          | Restrictiva | Usar en<br>Transferencia | Nómina                |
| 5-1           | Tipo<br>R           | No. Cuenta<br>405060                        | Banco<br>1028                  | RUC /<br>Cedula<br>0990381827001                  | Pagar<br>Como<br>R           | Nombre<br>NOMBRE<br>C990561827001                                                                                                    | Estado                           | Fecha<br>Aprobación<br>20/06/2016               | Fecha<br>Desarctivación<br>20/05/2015            | Restrictiva | Usar en<br>Transferencia | Nómina<br>N           |
| sel<br>0      | Tipo<br>R<br>R      | No. Cuenta<br>465060<br>46501000            | Banco<br>1028                  | RUC /<br>Cedula<br>0990381827001<br>0990381827001 | Pagar<br>Como<br>R<br>R      | Nombre<br>NOMBRE<br>CSN0581827001<br>NOMBRE<br>CSN0581827001                                                                                                    | Estado<br>(FROBLO)<br>SOLICITADA | Fecha<br>Aprobación<br>30/06/2016               | E C C C                                          | Restrictiva | Usar en<br>Transferencia | Nómina<br>N<br>N      |
| 9-1<br>0<br>0 | Tipo<br>R<br>R<br>R | No. Cuenta<br>405060<br>40501000<br>8279775 | Bainco<br>1028<br>1028<br>1028 | RUC /<br>Cedula<br>0990381827001<br>0990381827001 | Pagar<br>Como<br>R<br>R<br>R | Nombre<br>Noisse<br>C990581827001<br>Noisse<br>S00882<br>Noisse<br>Noisse<br>No | Estado<br>GROBAD<br>SOLICITADA   | Fecha<br>Aprobación<br>30/06/2016<br>20/06/2016 | Pecha<br>Desactivación<br>2006/2016<br>2006/2016 | Restrictiva | Usar en<br>Transferencia | Nómina<br>N<br>N<br>N |

# 2.4. Cuentas de beneficiarios extranjeros en bancos nacionales

Cuando un ciudadano extranjero, tiene relación con una entidad del Gobierno Central y presenta factura para cobrar sus haberes, pero además, tiene apertura una cuenta en un banco local con su número de pasaporte y quiere recibir su pago en esa cuenta, se debe realizar el siguiente procedimiento para asegurar la realización de los pagos a ese beneficiario.

- Categorizar al beneficiario como beneficiarios **Especial**, como se puede revisar en la sección 1.4
- 2. **Desactivar la cuenta** Aprobada para el beneficiario. Para este caso debe utilizarse los botones definidos para los beneficiarios especiales.
- 3. Una vez que la cuenta esta desactivada, se procede a modificarla, utilizando el botón **Modificar**.

En la pantalla de modificación de cuenta, se debe asignar en el **campo Pagar Como**, el valor **Otro**, y a continuación en el campo que se habilita se debe ingresar la identificación con la que está apertura la cuenta en el banco privado. Para esto es necesario contar con un certificado del banco donde está aperturada la cuenta donde se indique claramente este dato:

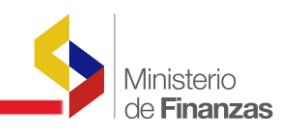

|                   | Cu                                                                                                    | entas Monetarias Beneficiarios - CREAR                                                                     |        |  |  |  |  |  |
|-------------------|----------------------------------------------------------------------------------------------------|----------------------------------------------------------------------------------------------------|--------|--|--|--|--|--|
| Ejercicio:        | 2016                                                                                                    |                                                                                                    |        |  |  |  |  |  |
| ID. Beneficiario: | 1701032722001<br>Cédula: 10 Caracter                                                                                                    | PADILLA CARRERA JOSE FERNANDO<br>es / RUC: 13 Caracteres / Otro : longitud diferente de 10 o 13 Caracteres |        |  |  |  |  |  |
| Pagar Como:       | O Cédula O RUC O Otro<br>Indica comó sera acreuntado el valor del pago el <u>el vanco comercial en la</u> cuenta del beneficiario.<br>Identificación Beneficiario para Pagar Como Otro: X4879546G |                                                                                                    |        |  |  |  |  |  |
| Tipo Nómina:      | N - NO APLICA, es                                                                                                    | la cuenta de un proveedor o beneficiario que no es funcionario p $\checkmark$                              |        |  |  |  |  |  |
| Cuenta Monetaria: | 5656555665                                                                                                    | PADILLA CARRERA JOSE FERNANDO                                                                              |        |  |  |  |  |  |
| Banco:            | 1006                                                                                                    | 1006 - BANCO DE GUAYAQUIL                                                                                  |        |  |  |  |  |  |
| Tipo Cuenta:      | 2                                                                                                    | 2 - CUENTA DE AHORROS                                                                                      |        |  |  |  |  |  |
| Observaciones:    | 1                                                                                                    |                                                                                                    | $\sim$ |  |  |  |  |  |

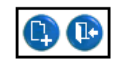

Como el manejo de cuentas de beneficiarios **especiales sólo lo pueden realizar los funcionarios del Tesoro de la Nación**, las unidades ejecutoras donde se presenten estos casos deberán notificar al Ministerio de Finanzas los datos de los beneficiarios y la certificación del banco para proceder con la actualización de estos datos.

Si no realiza este procedimiento en el sistema, los pagos a este tipo de beneficiarios, saldrán siempre **rechazados** debido a que el banco privado no reconoce el RUC o cedula del beneficiario como dueño de la cuenta.

# 2.5. Cuentas de beneficiarios para Pagos al Exterior.

Cuando un beneficiario, tiene relación con una entidad del Gobierno Central y percibe pagos en el exterior, como por ejemplo becas, se debe crear la cuenta desde la opción del menú de Tesorería de la administración de cuentas, como se ve en la figura a continuación:

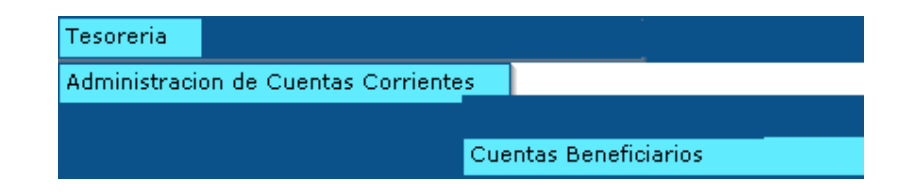

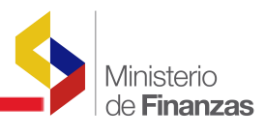

Para registrar una cuenta, se debe presionar el botón crear como se indica en la figura siguiente:

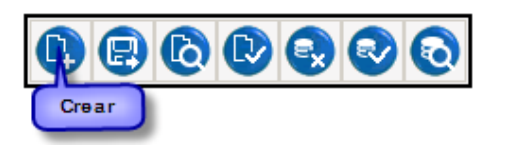

Cuando se presiona el botón crear, aparecerá la pantalla para el ingreso de los datos de la cuenta:

|                   | Cuentas Monetarias Beneficiarios - CREAR                                                                                |                                                                                                |        |  |  |  |  |  |  |  |
|-------------------|----------------------------------------------------------------------------------------------------|------------------------------------------------------------------------------------------------|--------|--|--|--|--|--|--|--|
| Ejercicio:        | 2016                                                                                                    |                                                                                                |        |  |  |  |  |  |  |  |
| ID. Beneficiario: | 1301423529<br>Cédula: 10 Caracter                                                                                       | NOMBRE 1301423529<br>es / RUC: 13 Caracteres / Otro : longitud diferente de 10 o 13 Caractere: | 5      |  |  |  |  |  |  |  |
| Pagar Como:       | Cédula ORUC Otro     Indica comó sera acreditado el valor del pago en el banco comercial en la cuenta del beneficiario. |                                                                                                |        |  |  |  |  |  |  |  |
| Tipo Nómina:      | X - PAGOS AL EX                                                                                                    | TERIOR es la cuenta de un beneficiario que percibe un pago en e $\checkmark$                   |        |  |  |  |  |  |  |  |
| Cuenta Monetaria: | 2112121                                                                                                    | NOMBRE 1301423529                                                                              |        |  |  |  |  |  |  |  |
| Banco:            | 9998                                                                                                    | 9998 - NOMBRE 888888888888888888888888888888888888                                             |        |  |  |  |  |  |  |  |
| Tipo Cuenta:      | 5                                                                                                    | 5 - CUENTA VIRTUAL                                                                             |        |  |  |  |  |  |  |  |
| Observaciones:    |                                                                                                    |                                                                                                | $\sim$ |  |  |  |  |  |  |  |

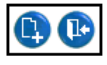

Para ello el analista de la entidad deberá seleccionar la opción **"X-PAGOS AL EXTERIOR"** y en el campo banco ingresará el código **9998** y en el tipo de cuenta colocará el código **5. Cuenta virtual** y continuará ingresando los datos tanto del número de cuenta monetaria y observaciones.

La cuenta en primera instancia quedará en estado **SOLICITADA** como se muestra en la siguiente pantalla:

| SIG<br>Admi | EF - T<br>nistraci | <b>esorería</b><br>ón de Cuenta | as Corrie | ntes - Cuentas  | Beneficiarios |                      |            |                     |                        |             |                          |            |
|-------------|--------------------|---------------------------------|-----------|-----------------|---------------|----------------------|------------|---------------------|------------------------|-------------|--------------------------|------------|
|             |                    |                                 |           |                 |               |                      |            |                     | 0990                   | D 🕄 🛛       |                          | <b>B</b> 0 |
| Sel         | Тіро               | No.<br>Cuenta                   | Banco     | RUC /<br>Cedula | Pagar<br>Como | Nombre               | Estado     | Fecha<br>Aprobación | Fecha<br>Desactivación | Restrictiva | Usar en<br>Transferencia | Nómina     |
| 0           | с                  | 44444789                        | 9998      | 1301423529      | с             | NOMBRE<br>1301423529 | SOLICITADA |                     |                        | <b>v</b>    |                          | x          |
| 1           |                    |                                 |           |                 |               |                      |            |                     |                        |             |                          |            |

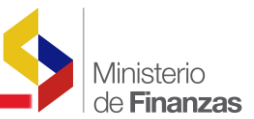

A continuación el analista de la entidad deberá utilizar los filtros por número de cuenta o el campo por ruc/cédula. Selecciona la cuenta monetaria y a continuación deberá aprobar la cuenta monetaria, para ello el analista selecciona la cuenta y debe dar clic

en el botón APROBAR

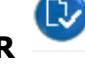

La cuenta del beneficiario solo podrá ser aprobada por la entidad que se encuentre registrada en el catálogo de beneficiarios, la cual, podrán revisar en la siguiente pantalla:

|                                              |            |              | B               | eneficiari     | ios - Co     | onsultar     |             |           |            |          |
|----------------------------------------------|------------|--------------|-----------------|----------------|--------------|--------------|-------------|-----------|------------|----------|
| Tipo de<br>Beneficiario:                     | 7          | 7 - CIUDADAI | NO              |                | $\checkmark$ |              |             |           |            |          |
| Tipo de<br>Identificación                    | С          | CEDULA DE    | DENTIDAD        |                | $\sim$       |              |             |           |            |          |
| Nro. de<br>Identificacion:                   | 13014235   | 529          | Cédula: 10 Car  | racteres / RUC | : 13 Carác   | tes / Otro : | Diferente d | e 10 y 13 | carácteres |          |
| Nombre:                                      | UGALDE     | SILVA JORGE  |                 |                |              |              |             |           |            |          |
| Estado Fiscal:                               |            | < Elija una  | Opción>         |                |              | ~            |             |           |            |          |
| Categoría:                                   | ORDINA     | RIO          |                 |                |              |              |             |           |            | $\sim$   |
| Dirección:                                   |            |              |                 |                |              |              |             |           |            | $\hat{}$ |
| Email                                        |            |              |                 |                |              |              |             |           |            |          |
| Teléfonos:                                   | TLF1       |              | TLF2            |                | Fax          |              |             |           |            |          |
| Proveedor<br>Servicios<br>Sector<br>Público: |            |              |                 |                |              |              |             |           |            |          |
| Cargar<br>Facturas:                          |            |              |                 | F              | Restrictiva: |              |             |           |            |          |
| Restringir<br>Pagos:                         |            |              |                 |                |              |              |             |           |            |          |
|                                              |            | 1            | Institución que | solicitó la C  | reación d    | el Benefic   | iario:      |           |            |          |
| Ins                                          | titución:  | 00           | 1 Unida         | ad Ejecutora : |              | 0            | Unidad Eje  | ecutora:  |            | 0        |
| Nombre                                       | Institució | n: ASAMBL    | EA NACIONAL     |                |              |              |             |           |            |          |
| Obse                                         | rvaciones: |              |                 |                |              |              |             |           | 0          |          |

#### 2.5.1 Errores al momento de crear la cuenta para pagos al exterior

A continuación se detallan los posibles errores que se pueden presentar al momento de crear y aprobar la cuenta registrada:

✓ El sistema permitirá que los beneficiarios solo puedan tener una cuenta activa con la opción "X-PAGOS AL EXTERIOR", en el caso que ya tenga activada una cuenta con la opción de Pago al exterior el sistema mostrará el siguiente mensaje de error:

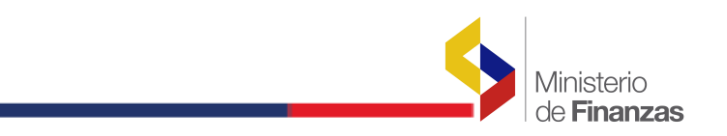

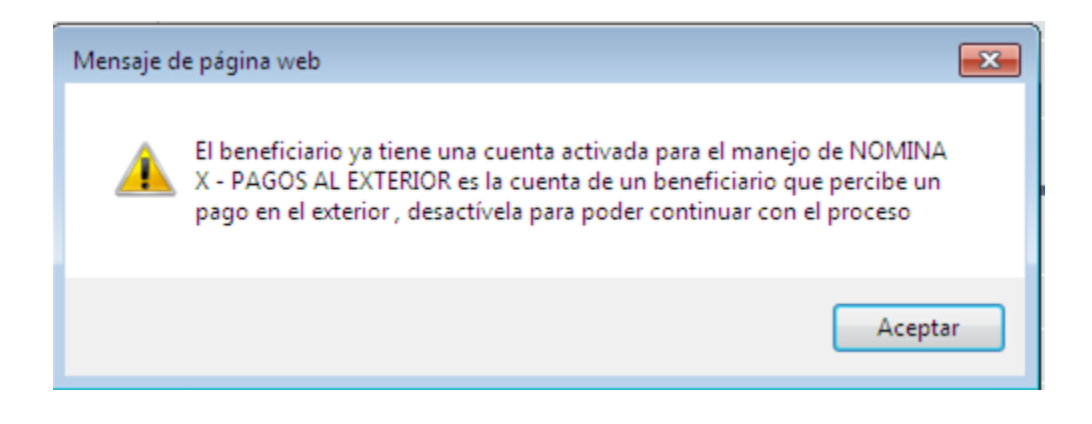

Para este caso el analista de la entidad debe desactivar 😒 la cuenta antigua existente para crear la nueva cuenta y seleccionar la opción que requiera, en este caso "X- PAGOS AL EXTERIOR".

Adicionalmente se presentará un mensaje de error cuando se ingrese información errónea en los campos: Tipo Nómina, Banco, Tipo Cuenta para la cuenta de Pagos al Exterior.

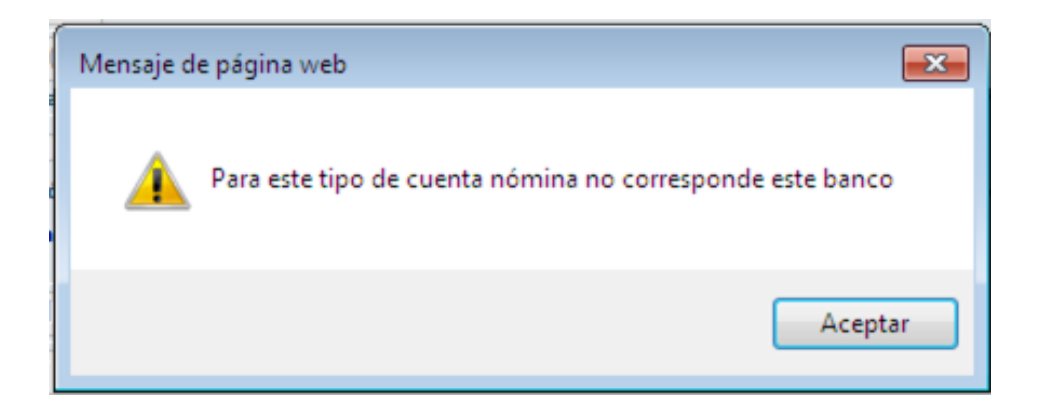

En este caso el analista de la entidad deberá rectificar los datos erróneos y colocar los datos correctos que se indican en el proceso de registrar la cuenta.

#### 2.6. Otras operaciones con cuentas de beneficiarios

Las otras operaciones disponibles con cuentas de beneficiarios son las siguientes:

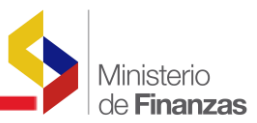

|   | Modificar los datos de una cuenta, esta opción sirve para modificar los datos |
|---|-------------------------------------------------------------------------------|
|   | de la cuenta como por ejemplo el tipo, el banco y las observaciones.          |
|   |                                                                               |
| Ø | Consultar datos de una cuenta, sirve para ver los datos de la cuenta.         |
| 6 | Refresca la pantalla para consultar todos los registros y volver a filtrar la |
|   | información que se necesita.                                                  |

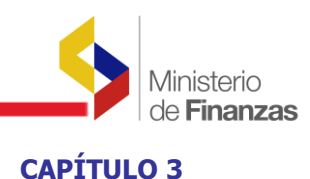

# 3. REPORTE POR ORGANISMO Y CORRELATIVO

#### 3.1. Reporte por organismo y correlativo

Consultar datos de una cuenta, sirve para ver los datos de la cuenta.

El registro de una cuenta de beneficiario se hará desde la opción del menú de Tesorería de la administración de cuentas, como se ve en la figura a continuación.

Con la finalidad de proporcionar información financiera a los organismos internacionales se ha desarrollado en el eSIGEF un reporte que contiene a detalle todas las transacciones de un préstamo o colocación identificados dentro del presupuesto con un número de organismo y correlativo, con sus movimientos de débito y crédito.

Este reporte lo podrán obtener únicamente las entidades que tengan en sus presupuestos aprobados partidas con fuente 001 con organismo y correlativo (número de préstamo).

La obtención de los datos se basa en las transacciones del libro bancos registradas en el eSIGEF asociadas en cada préstamo. El reporte incluye desembolsos, pago a contratistas, proveedores, servicios básicos, sueldos, pagos de anticipos y pagos a terceros.

De manera particular, los pagos a acreedores que corresponden al SRI, se mostrarán en el reporte cuando la entidad a cargo de la ejecución del proyecto haya realizado la declaración de las retenciones del impuesto a la renta (Formulario 103.)

Al final de reporte se tiene disponible un resumen por las clases de transacciones que se hayan afectado dentro del préstamo.

La ruta para obtener el reporte es la siguiente:

Ejecución de Gasto/ Reportes/ Organismo y Correlativo

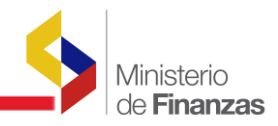

| Ejecución de Gastos   | Contabilidad    | Tesorería  | Administración de Fondos    | Información Financiera      | Tributación |
|-----------------------|-----------------|------------|-----------------------------|-----------------------------|-------------|
| Control Legal         |                 |            |                             |                             |             |
| Programación de la E  | jecución Presup | uestaria   |                             |                             |             |
| Registro de Ejecución |                 |            |                             |                             |             |
| Modificaciones Presup | uestarias       |            |                             |                             |             |
| Consulta del Presupu  | esto de Gastos  | Por Entida | d                           |                             |             |
| Consulta del Presupu  | esto de Gastos  | Consolida  | do                          |                             |             |
| Impresión del CUR de  | el Gasto        |            |                             |                             |             |
| Reportes              |                 |            |                             |                             |             |
|                       |                 |            | CUR de Ejecución del Gast   | 0                           |             |
|                       |                 |            | Información Consolidada     |                             |             |
|                       |                 |            | Organismo y Correlativo     |                             |             |
|                       |                 |            | Ejecución Presupuesto Estr  | uctura Estado               |             |
|                       |                 |            | Relacion de Pagos y su Est  | atus                        |             |
|                       |                 |            | 00820355 - Relación de Pa   | gos al Exterior y su Estatu | IS          |
|                       |                 |            | Informe Ruta Critica del Ci | ur de Gastos                |             |

El analista debe escoger la entidad y el sistema le muestra la siguiente pantalla:

|                                 |                | Valores de Fi | ltrado |                       |
|---------------------------------|----------------|---------------|--------|-----------------------|
| No. Préstamo                    | i              | Igual a       | ~      | Agregar               |
| Valor <del>es</del> de l        | los Parámetros |               |        |                       |
| Ejercicio Actual:               | 2011           |               |        |                       |
| Institución:                    | 34             | 20<br>27      |        | Formato del Penorte   |
| Coordinadora/ Unidad Ejecutora: | 9999           |               |        |                       |
| Unidad Desconcentrada:          | U              |               |        | OExcel                |
| Fecha Inicio:                   | 06/06/2011     |               |        | O Archivo CSV         |
| Fecha Final:                    | 06/06/2011     |               |        | O Archivo CSV (Excel) |
| Ilsuario:                       | CAPACITACION   |               |        |                       |
| Expresado en:                   | Dólares        | 14            |        |                       |
|                                 |                | [             |        |                       |

El analista deberá ingresar el número de organismo y agregar y el número de préstamo y agregar.

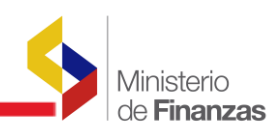

|                                 | valores de Fili    |                       |  |
|---------------------------------|--------------------|-----------------------|--|
| Y Mo. Présta                    | mo 🛛 🔛 Igual a     | Agregar               |  |
|                                 | Columna Ope        | erador Valor          |  |
|                                 | Organismo Igi      | guala 2002            |  |
|                                 | V No. Préstamo Igi | guala 2147            |  |
|                                 | Eliminar           |                       |  |
|                                 |                    | _                     |  |
|                                 |                    |                       |  |
| Valores de                      | os Parámetros      |                       |  |
| Ejercicio Actual:               | 2011               |                       |  |
| Institución:                    | 34                 |                       |  |
| Coordinadora/ Unidad Ejecutora: | 9999               |                       |  |
| Unidad Desconcentrada:          | 0                  | OExcel                |  |
| Fecha Inicio:                   | 01/01/2011         | O Archivo CSV         |  |
| Fecha Final:                    | 06/06/2011         | O Archivo CSV (Excel) |  |
|                                 | CAPACITACION       |                       |  |
| Usuario:                        |                    |                       |  |
| Usuario:                        | 1                  |                       |  |

También deberá escoger el rango de fechas es decir fecha inicio y fecha final y dar clic en continuar.

A continuación el sistema le muestra el siguiente reporte:

|                                     | Ministerio d<br>del Ecu                                | le Finanzas<br>Iador   | 9                 |                                                                                                    | ġ               |            |
|-------------------------------------|--------------------------------------------------------|------------------------|-------------------|----------------------------------------------------------------------------------------------------|-----------------|------------|
|                                     |                                                        | RE                     | PUBLICA           | DEL ECUADOR                                                                                                    |                 |            |
|                                     |                                                        | REPORTE P              | OR ORG            | ANISMO Y CORRELATIVO                                                                                                    |                 |            |
|                                     |                                                        | del                    | 01/01/2011        | al 06/07/2011                                                                                                    |                 |            |
| EJERCICIO:                          | 2011                                                   |                        |                   |                                                                                                    | Fecha impresión | 00/07/2011 |
| ORGANISMO:                          | 2002                                                   |                        |                   |                                                                                                    | Página:         | 1 de 37    |
| PRESTAMO/ CORRELATIVO:              | 2147                                                   |                        |                   |                                                                                                    | Usuario:        | U09465     |
| NOMBRE DEL PRESTAMO.                | SISTEMA ALERTA TEMPRANA'O R.N.                         |                        |                   |                                                                                                    | BALDO INICIALI  | 573,476,76 |
| ECHA CODISO ENTIDAD NO              | NERE ENTIDAD                                           | No CUR CONTA /<br>PRES | CLASI<br>REGISTRO | DESCRIPCION                                                                                                    | DEBITOS         | CREDITOS   |
| 101/2011 034-0600-0000 (SEC<br>File | RETARIA NACIONAL DE GESTION DE<br>SOUS-PLANTA CENTRAL  | 121                    | PAT               | SERVICIO DE RENTAS INTERNAS                                                                                                  | 80.00           | 1 O.       |
| 01/2011 034-9999-0000 SEC<br>FRD    | RETARIA NACIONAL DE GESTION DE<br>9005- PLANTA CENTRAL | 121                    | PAG               | UCP PAGO A FERIVINDO DURAN HONDRARIOS DE DICIEMBRE 2010<br>COMO FACILITADOR CANTONAL DE LATACUNDA, FACTURA 5, SP<br>733-2010 | 720.01          | / 0/       |
| 01/2011 034-9999-0000 SEC<br>RIE    | RETARIA NACIONAL DE GESTION DE<br>SGOS- PLANTA CENTRAL | 183                    | PAG               | UCP PAGO A SANTIAGO APRAIS SUBSISTENCIA DEL 28 DIC 2010.<br>MANTENIMIENTO DE LA REPETIDORA ILINIZAS. SP. 11-2011.            | 35.00           | 0.00       |

Este reporte contiene la siguiente información:

- Ejercicio: Corresponde al ejercicio vigente.
- Organismo: Corresponde al código del organismo
- Correlativo: Corresponde al código de correlativo
- Nombre del préstamo: Corresponde al nombre del préstamo
- Saldo inicial: Corresponde al saldo de la cuenta de Tesorería + los créditos menos los débitos hasta la fecha inicial asociado a ese organismo y correlativo.
- Fecha: Corresponde a la fecha en la cual se efectuó la transacción.

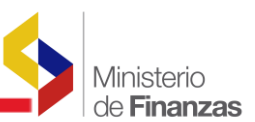

- Código entidad: Corresponde al código de la entidad que registro el movimiento con cargo a ese organismo y correlativo.
- Unidad Ejecutora: corresponde al código de la unidad ejecutora que registro el movimiento con cargo a ese organismo y correlativo.
- Unidad Desconcentrada: corresponde al código de la unidad desconcentrada que registro el movimiento con cargo a ese organismo y correlativo.
- Nombre de la entidad: corresponde al nombre de la entidad que registro el movimiento con cargo a ese organismo y correlativo.
- No. cur contable o presupuestario: Corresponde al número de cur contable o presupuestario
- Clase de registro: corresponde a la clase de registro del cur contable o presupuestario.
- Descripción: corresponde a la descripción del cur
- Créditos: corresponde a los movimientos que están al crédito.
- Débitos: corresponde a los movimientos que están al débito
- Saldo Final: corresponde al saldo a la fecha + créditos débitos

Al final del reporte el sistema muestra un cuadro resumen agrupado por tipo de transacción como por ejemplo:

| ORGAN    | ISMO:<br>MO / CORRELATIVO | 2002<br>D: 2147                                       |                                                                                                    |                                                                                                    |                   |                                                                                                    |                                                                                   |          | Página:<br>Usuario: | 37 de 37<br>CAPACITACION |
|----------|---------------------------|-------------------------------------------------------|----------------------------------------------------------------------------------------------------|----------------------------------------------------------------------------------------------------|-------------------|----------------------------------------------------------------------------------------------------|-----------------------------------------------------------------------------------|----------|---------------------|--------------------------|
| NOMBR    | E DEL PRESTAMO:           | SISTEMA ALERTA TEM                                    | IPRANA/G.R.N.                                                                                                    |                                                                                                    |                   |                                                                                                    |                                                                                   |          | SALDO INICIAL:      | 573,476.76               |
| FECHA    | CODIGO ENTIDAD            | NOMBRE ENTIDAD                                        |                                                                                                    | No. CUR CONTA /<br>PRES                                                                            | CLASE<br>REGISTRO | DESCRIPCION                                                                                                    |                                                                                   |          | DEBITOS             | CREDITOS                 |
| V08/2011 | 034-9999-0000             | SECRETARIA NACIONAL DE GI<br>RIESGOS- PLANTA CENTRAL  | ESTION DE                                                                                                    | 4283                                                                                               | PAG               | UCP PAGO A SANTIAGO ARRAIS SUBS<br>INSTALACION DE LA REPETIDORA DE<br>ESTACIONES DE CUANTIFICACION DE<br>COTOPAXI. SP 355-2011 | SISTENCIA DEL 9-JUN-2011.<br>DATOS ILINIZAS PARA LAS<br>FLUJOS DE LODO VOLCAN     |          | 35.00               | 0.00                     |
|          |                           |                                                       |                                                                                                    |                                                                                                    |                   |                                                                                                    |                                                                                   | TOTALES: | 1,012,838.11        | 602,319.4                |
|          |                           |                                                       |                                                                                                    |                                                                                                    |                   |                                                                                                    |                                                                                   |          |                     |                          |
|          |                           |                                                       |                                                                                                    |                                                                                                    |                   |                                                                                                    |                                                                                   |          | SALDO FINAL:        | 162,958.14               |
|          |                           | Clase de Registro                                     | [                                                                                                    | Descripción                                                                                        |                   | Débito                                                                                                    | Crédito                                                                           |          | SALDO FINAL:        | 162,958.14               |
|          |                           | Clase de Registro                                     | SALDO INICIAL                                                                                                    | Descripción                                                                                        |                   | Débito                                                                                                    | Crédito<br>573,476.76                                                             |          | SALDO FINAL:        | 162,958.14               |
|          |                           | Clase de Registro<br>PAG                              | SALDO INICIAL<br>PAGO AUTOMATIO                                                                                  | Descripción<br>CO DEL GASTO                                                                        |                   | Débito 293.004.92                                                                                                    | Crédito<br>573,476.76<br>0.00                                                     |          | SALDO FINAL:        | 162,958,14               |
|          |                           | Clase de Registro<br>PAG<br>PAI                       | SALDO INICIAL<br>PAGO AUTOMATIO<br>PERCIBIDO AUTO                                                                | Descripción<br>CO DEL GASTO<br>MATICO DE INGRESOS                                                  | 9                 | Débito<br>293,004.92<br>0.00                                                                                                   | Crédito<br>573,476.76<br>0.00<br>602,319.49                                       |          | SALDO FINAL:        | 162,958.14               |
|          |                           | Clase de Registro<br>PAG<br>PAI<br>POAA               | SALDO INICIAL<br>PAGO AUTOMATIO<br>PERCIBIDO AUTO<br>PAGO DE OBLIGA                                              | Descripción<br>CO DEL GASTO<br>MATICO DE INGRESOS<br>ICIONES AÑOS ANTERIO                          | RES .             | Débito<br>298.004.92<br>0.00<br>14.70                                                                                          | Crédito<br>573,476.76<br>0.00<br>802,319.49<br>0.00                               |          | SALDO FINAL:        | 162,958.14               |
|          |                           | Clase de Registro<br>PAG<br>PAI<br>POAA<br>PAT        | SALDO INICIAL<br>PAGO AUTOMATIC<br>PERCIBIDO AUTO<br>PAGO DE OBLIGA<br>PAGO ACREEDOR                             | Descripción<br>CO DEL GASTO<br>MATICO DE INGRESOS<br>ANTERIO<br>RES TESORERIA                      | MRES .            | Débito<br>293.004.92<br>0.00<br>14.70<br>10.058.19                                                                             | Crédito<br>573,476,76<br>0.00<br>802,319.49<br>0.00<br>0.00                       |          | SALDO FINAL:        | 162,958.14               |
|          |                           | Clase de Registro<br>PAG<br>PAI<br>POAA<br>PAT<br>PAN | SALDO INICIAL<br>PAGO AUTOMATIN<br>PERCIBIDO AUTO<br>PAGO DE OBLIGA<br>PAGO ACREEDOR<br>PAGO DE ANTICIF          | Descripción<br>CO DEL GASTO<br>MATICO DE INGRESOS<br>ICIONES AÑOS ANTERIO<br>RES TESORERIA<br>2005 | RES               | Débito<br>293.004.92<br>0.00<br>14.70<br>10.066.19<br>709.700.30                                                               | Crédito<br>573.476.76<br>0.00<br>002.319.49<br>0.00<br>0.00<br>0.00               |          | SALDO FINAL:        | 162,958.14               |
|          |                           | Clase de Registro<br>PAG<br>PAI<br>POAA<br>PAT<br>PAN | SALDO INICIAL<br>PAGO AUTOMATIU<br>PERCIBIDO AUTO<br>PAGO DE OBLIGA<br>PAGO ACREEDOR<br>PAGO DE ANTICIE<br>TOTAL | Descripción<br>CO DEL GASTO<br>MATICO DE INGRESOS<br>ACIONES AÑOS ANTERIO<br>RES TESORERIA<br>POS  | WRES .            | Débito<br>293,004.92<br>0.00<br>14,70<br>10,058.19<br>709,760.30<br>1,012,838,11                                               | Crédito<br>573,476.76<br>0.00<br>802.319.49<br>0.00<br>0.00<br>0.00<br>602.319.49 |          | SALDO FINAL:        | 162,958.14               |

Cabe indicar que este reporte se lo puede obtener en formato pdf, Excel o csv.

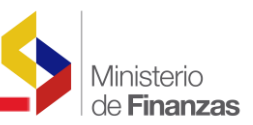

# 3.2. Opción para incluir organismo y correlativo en transacciones contables

El funcionario de la institución podrá utilizar esta opción únicamente una vez que haya verificado que en el reporte no están constando transacciones contables que deberían pertenecer a ese organismo y correlativo (préstamo). Para ello se ha habilitado en el sistema una opción que permita modificar en las transacciones del libro bancos que tengan origen contable con fuente de financiamiento igual a 001 sin organismo y sin correlativo con excepción de los anticipos a contratistas y proveedores.

La ruta para ingresar a esta opción es la siguiente:

Tesorería/ Administración de Cuentas Corrientes/ Modificar Org- Corr Libro Bancos

 Vian Trinsformarse...

 Vian Trinsformarse...

 Vian Trinsformarse...

 Tesorería

 Administración de Fondos

 Información Financiera

 Administración de Cuentas Corrientes

 Gestión de Giros y Transferencias

 Saldos disponibilidades

 Disponibilidades

 Disponibilidades

 Programación de Caja

 Cuentas Beneficiarios

 Transacciones Libro Bancos

 Cuentas Beneficiarios por Entidad

 Reportes

El sistema le muestra la siguiente pantalla:

El funcionario escoge la entidad y el sistema le muestra la siguiente pantalla:

| SIG<br>Admi | EF - Tesorer<br>nistración de C | ría<br>Suentas Comentes - Modifica      | r Org-Corr Libro Banc              | cos - Modificar Or       | ganismo y Corre                      | lativo               |                      |                   |          |                            |                                                                                                    |                      |        |           |             |
|-------------|---------------------------------|-----------------------------------------|------------------------------------|--------------------------|--------------------------------------|----------------------|----------------------|-------------------|----------|----------------------------|----------------------------------------------------------------------------------------------------|----------------------|--------|-----------|-------------|
| Ej:<br>Ins  | ercicio 2011<br>Litución 520 -  | 9999 - 0000 - MINISTER                  | IO DE TRANSPORTE                   | Y OBRAS PUBLI            | CAS                                  |                      |                      |                   |          |                            |                                                                                                    |                      |        |           |             |
| Sel         | Institución<br>Origen           | Coordinadora/Unidad<br>Ejecutora Origen | Unidad<br>Desconcentrada<br>Origen | Número de<br>Transaccion | Número de<br>Transacción<br>Original | Fecha<br>Elaboracion | Fecha<br>Transacción | Clase<br>Registro | Estado   | Número<br>de CUR<br>Origen | Descripción                                                                                                    | Monto<br>Transacción | Fuente | Organismo | Correlative |
| 0           | 820                             | 9999                                    | 0000                               | 7274717                  | 7274717                              | 27/01/2011           | 27/01/2011           | CRCH              | APROBADO | 764                        | CRÉDITO FOR PAGO<br>RECHAZADO: [P/01 TILI<br>A:2011] LIQUIDACION<br>DE HABRES PERSONAL<br>A CONTRATO<br>OCASIONAL DEL<br>M.T.O.P. SEGUN MEMO<br>DARH-2011-0042: ME<br>DE 6-01-2011  | 437.50               | 1      | o         |             |
| 0           | 520                             | 9999                                    | 0000                               | 7274719                  | 7274719                              | 27/01/2011           | 27/01/2011           | CRCH              | APROBADO | 764                        | CRÉDITO POR PAGO<br>RECHAZADO: [PIOI TILI<br>A:2011] LIQUIDACION<br>DE HABERES PERSONAL<br>A CONTRATO<br>OCASIONAL DEL<br>M.T.O.P. SEGUN MEMO<br>DARH:2011-0042: ME<br>DE 6-01-2011 | 460.75               | 1      | 0         | s           |
| 0           | 520                             | 9999                                    | 0000                               | 7274720                  | 7274720                              | 27/01/2011           | 27/01/2011           | CRCH              | APROBADO | 764                        | CRÉDITO POR PAGO<br>RECHAZADO (PROTILI<br>A 2011) LIQUIDACION<br>DE MABERES VERSIONAL<br>A CONTRATO<br>OCASIONAL DEL<br>M.T.O.F. SEGUN MEMO<br>DARH-2011-0042- ME<br>D6 4-01-2011   | 249.50               | 1      | 0         |             |
|             |                                 |                                         |                                    |                          |                                      |                      |                      |                   |          |                            | CRÉDITO POR PAGO<br>RECHAZADO (P.01 T.LI<br>A-TOITILE IOURDACION                                                                                                    |                      |        |           |             |

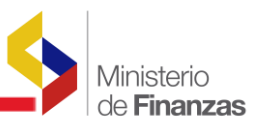

El funcionario deberá seleccionar la transacción que desea incluir el organismo y correlativo y dar clic en la opción modificar y el sistema le presenta la siguiente pantalla:

|                                     |                                                                  | MODIFICA                            | R ORGANISMO Y CORRE                   | ELATIVO                            |                  |
|-------------------------------------|------------------------------------------------------------------|-------------------------------------|---------------------------------------|------------------------------------|------------------|
| Entidad Origen                      | 520                                                              | Unidad Ejecutora<br>Origen          | 9999                                  | Unidad<br>Desconcentrada<br>Origen | 0000             |
| o. Transacción                      | 7274718                                                          |                                     | No. Transacción<br>Origen             | 7274718                            |                  |
| Fecha<br>Aprobación                 | 27/01/2011                                                       |                                     | Fecha<br>Transacción                  | 27/01/2011                         |                  |
| Clase Registro                      | CRCH                                                             |                                     | No. CUR Origen                        | 764                                |                  |
|                                     |                                                                  |                                     |                                       |                                    |                  |
| Descripción                         | CRÉDITO FOR PAGO RECHAZAD<br>MEMO DARH-2011-0042- ME D           | 0; [P:01 T:LI A:201)<br>E 6-01-2011 | 1] LIQUIDACION DE HABERES F           | ERSONAL A CONTRATO OCASIONAL DE    | L M.T.O.P. SEGUN |
| Descripción<br>Monto<br>Transacción | CRÉDITO POR PAGO RECHAZAD<br>MEMO DARH-2011-0042- ME D<br>505.42 | 0; [P:01 T:LI A:201)<br>E 6-01-2011 | 1] LIQUIDACION DE HABERES F<br>Estado | PERSONAL A CONTRATO OCASIONAL DE   | L M.T.O.P. SEGUN |

En esta pantalla el funcionario únicamente podrá incluir los códigos de organismo y correlativo, ya que son los campos habilitados como por ejemplo:

| Entidad Origen                      | 520                                                              | Unidad Ejecutora<br>Origen          | 9999                                  | Unidad<br>Desconcentrada<br>Origen                                                                              | 0000              |
|-------------------------------------|------------------------------------------------------------------|-------------------------------------|---------------------------------------|----------------------------------------------------------------------------------------------------|-------------------|
| No. Transacción                     | 7274718                                                          |                                     | No. Transacción<br>Origen             | 7274718                                                                                                    |                   |
| Fecha<br>Aprobación                 | 27/01/2011                                                       |                                     | Fecha<br>Transacción                  | 27/01/2011                                                                                                    |                   |
| Clase Registro                      | CRCH                                                             |                                     | No. CUR Origen                        | 764                                                                                                    |                   |
|                                     |                                                                  |                                     |                                       | And a construction of the second second second second second second second second second second second second s |                   |
| Descripción                         | CRÉDITO POR PAGO RECHAZAD<br>MEMO DARH-2011-0042- ME D           | 0: [P:01 T:LI A:201)<br>E 6-01-2011 | 1] LIQUIDACION DE HABERES P           | ERSONAL A CONTRATO OCASIONAL DE                                                                                 | I M.T.O.P. SEGUN  |
| Descripción<br>Monto<br>Transacción | CRÉDITO FOR PAGO RECHAZAD<br>MEMO DARH-2011-0042- ME D<br>505.42 | 0; [P:01 T:LI A:201]<br>E 6-01-2011 | I] LIQUIDACION DE HABERES P<br>Estado | ERSONAL A CONTRATO OCASIONAL DE                                                                                 | IL M.T.O.P. SEGUN |

A continuación deberá dar clic en la opción de modificar que consta en la parte inferior y el sistema le emite el siguiente mensaje:

|                      |                                                        | MODIFICA                            | R ORGANISMO Y CORRE       | LATIVO                                       |                 |
|----------------------|--------------------------------------------------------|-------------------------------------|---------------------------|----------------------------------------------|-----------------|
| Entidad Origen       | 520                                                    | Unidad Ejecutora<br>Origen          | 9999                      | Unidad<br>Desconcentrada<br>Origen           | 0000            |
| No. Transacción      | 7274718                                                |                                     | No. Transacción           | 7274718                                      |                 |
| Fecha<br>Aprobación  | 27/01/2011                                             |                                     | Windows Internet Explorer |                                              |                 |
| Clase Registro       | CRCH                                                   |                                     | XEstá seguro que desea a  | actualizar el organismo y correlativo del re | egistro actual? |
| Descripción          | CRÉDITO POR PAGO RECHAZAD<br>MEMO DARH-2011-0042- ME D | 0: [P:01 T:LI A:201:<br>E 6-01-2011 |                           | ptar Cancelar                                | .T.O.P. SEGUN   |
| Monto<br>Transacción | 505.42                                                 |                                     | Estado                    | APROBADO                                     |                 |
| Fuente               | 1                                                      | Organismo                           | 2004                      | Correlativo                                  | 2153            |

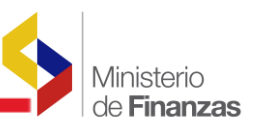

El funcionario deberá dar clic en aceptar y el sistema le emite el mensaje:

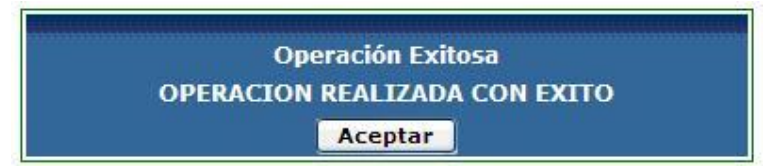

Posteriormente deberá dar clic en aceptar, la transacción que se modificó desaparece de la pantalla. Esta transacción se incluye automáticamente en el reporte que se indicó anteriormente.